情報教育研究センター(羽島キャンパス)

情報センター窓口へ提出して下さい。

印刷枚数について | 印刷枚数追加の申請手順について

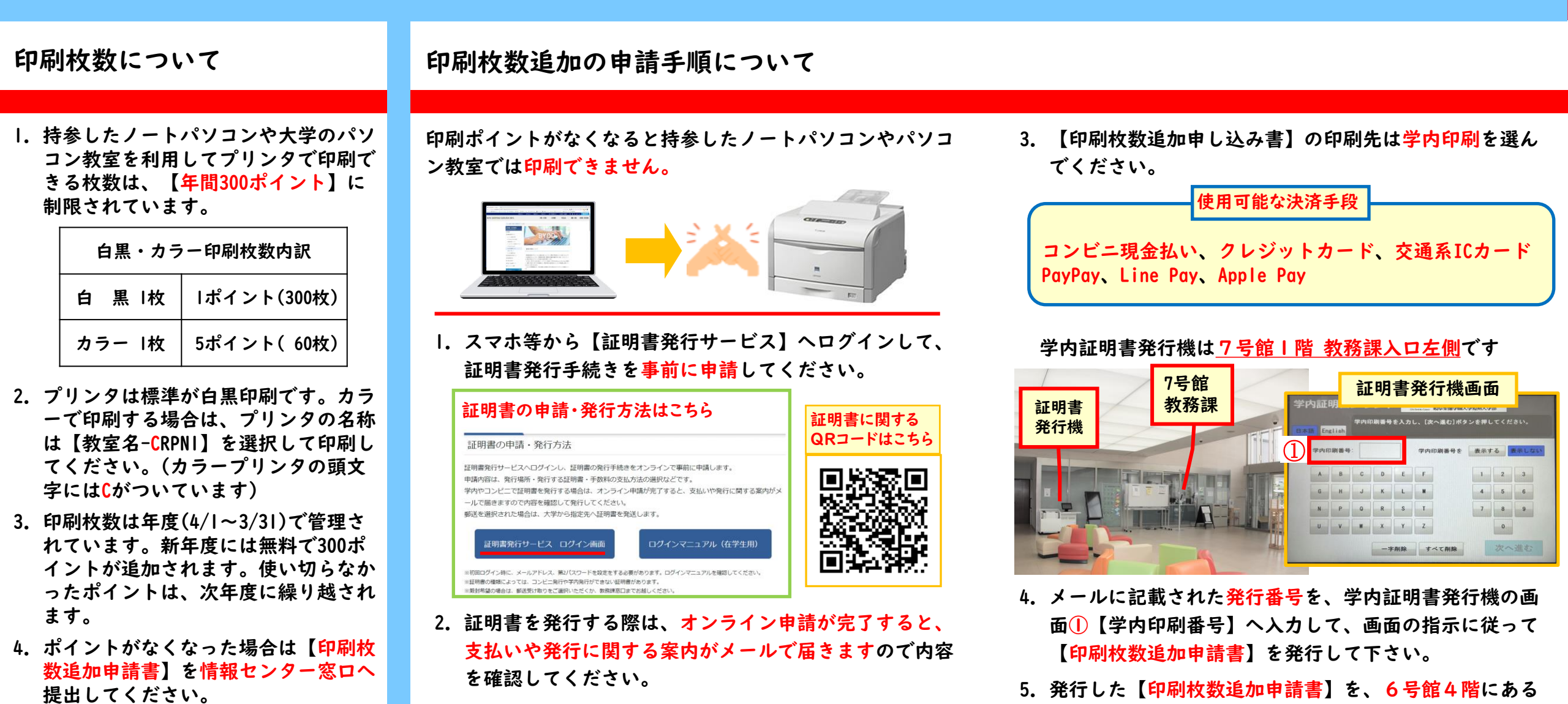

※注意)印刷期限は申請してから7日間有効です。